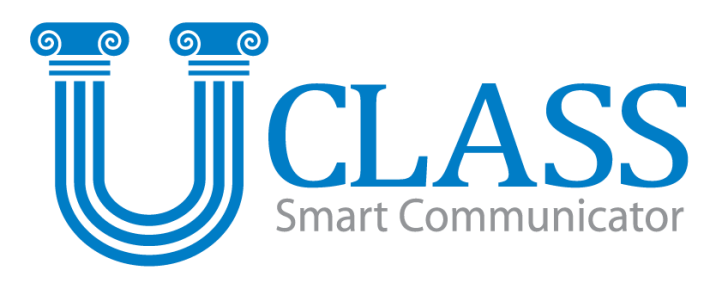

### **User's Manual**

### **Smart Communicator**

### [U-Class는] 스마트패드의 모든 기능과 어플리케이션을 그대로 활용하면서 선생님과 학생들의 화면을 실시간으로 자유롭게 공유할 수 있는 독보적인 스마트교육솔루션입니다. 이제 U-Class로 선생님과학생, 학생과 학생간 스마트한 소통을 경험하세요.

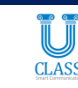

# U-Class 접속 (Teacher & Student)

### Teacher 프로그램 접속

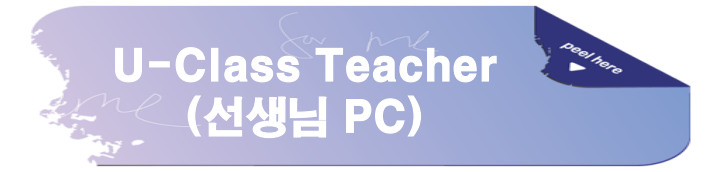

#### 1. <u>U-Class Teacher 접속</u>

선생님 PC에서 U-Class Teacher 를 실행하면 선생님 login 창이 뜹니다. 부여 받은 선생님 ID를 입력 후 연결을 누르면 U-Class Teacher 프로그램이 실행됩니다.

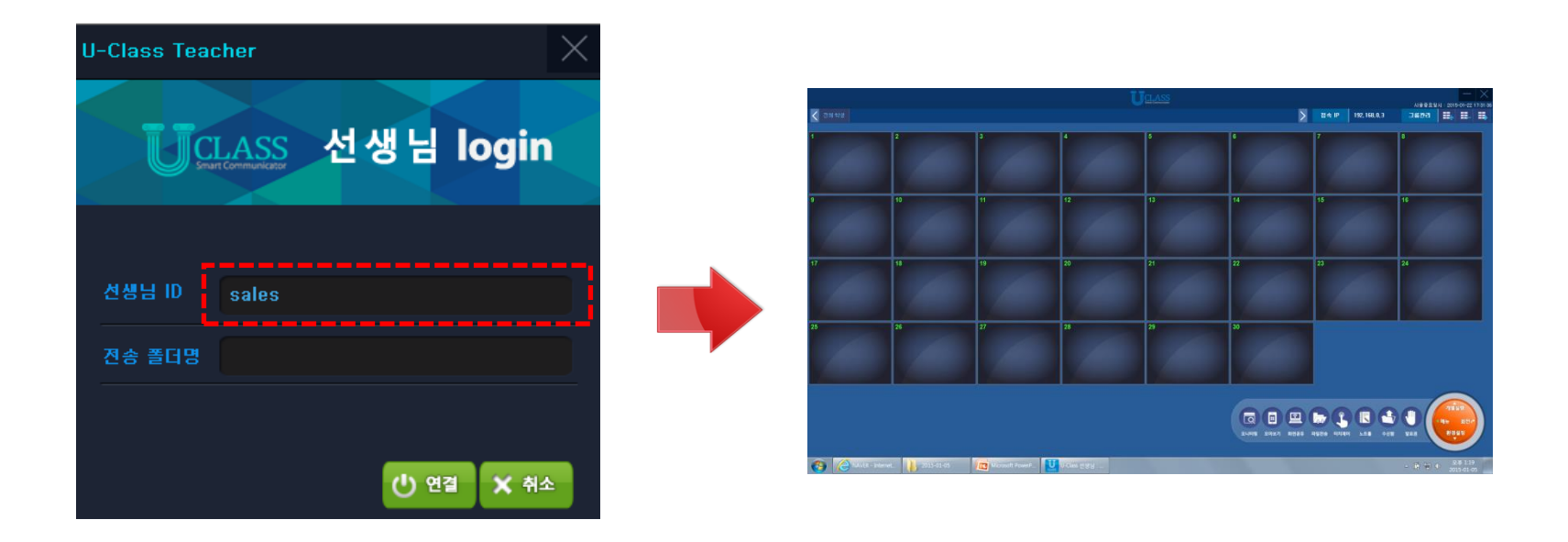

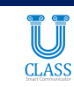

### Student 프로그램 접속

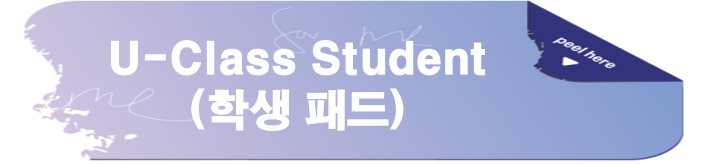

#### 1. U-Class Student 접속

학생 스마트패드에서 U-Class Student를 실행하면 학생 login 창이 뜹니다. <u>선생님 ID 입력 칸</u>에는 U-Class Teacher 프로그램 좌측 상단에 표시되는 <u>선생님 ID를 동일하게 입력</u>합니다. 이 후 본인의 학생 번호와 이름을 입력 후 연결을 누르면 됩니다.

#### (※ Teacher 프로그램이 실행된 상태에서만 접속이 가능합니다.)

| U-Class Studen  | ıt - 2.0.45       | > 선생님 ID sales       |
|-----------------|-------------------|----------------------|
| UCLA            | SS 학생 login       |                      |
| 선생님 ID<br>학생 번호 | sales<br>1        |                      |
| 학생 이름           | 심규동<br>() 연결 🗙 취소 |                      |
| 학               | 생 로그인 창           | U-Class Teacher 프로그램 |

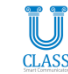

# U-Class Student 프로그램 소개

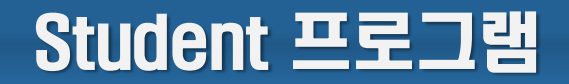

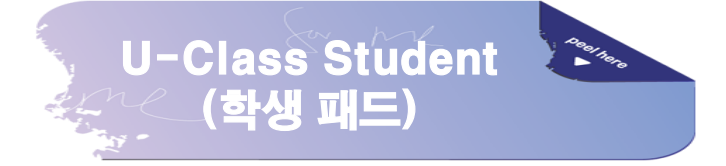

#### 1. <u>학생 접속 화면</u>

U-Class Teacher에 정상적으로 접속되면 스마트패드 화면 좌측 중앙에 <u>학생 판서 도구</u> 메뉴가 나타납니다. 판서 도구를 통해 학생은 선생님에게 파일을 바로 보낼 수 있으며, 쉽고 빠르게 수업 내용을 판서할 수 있습니다.

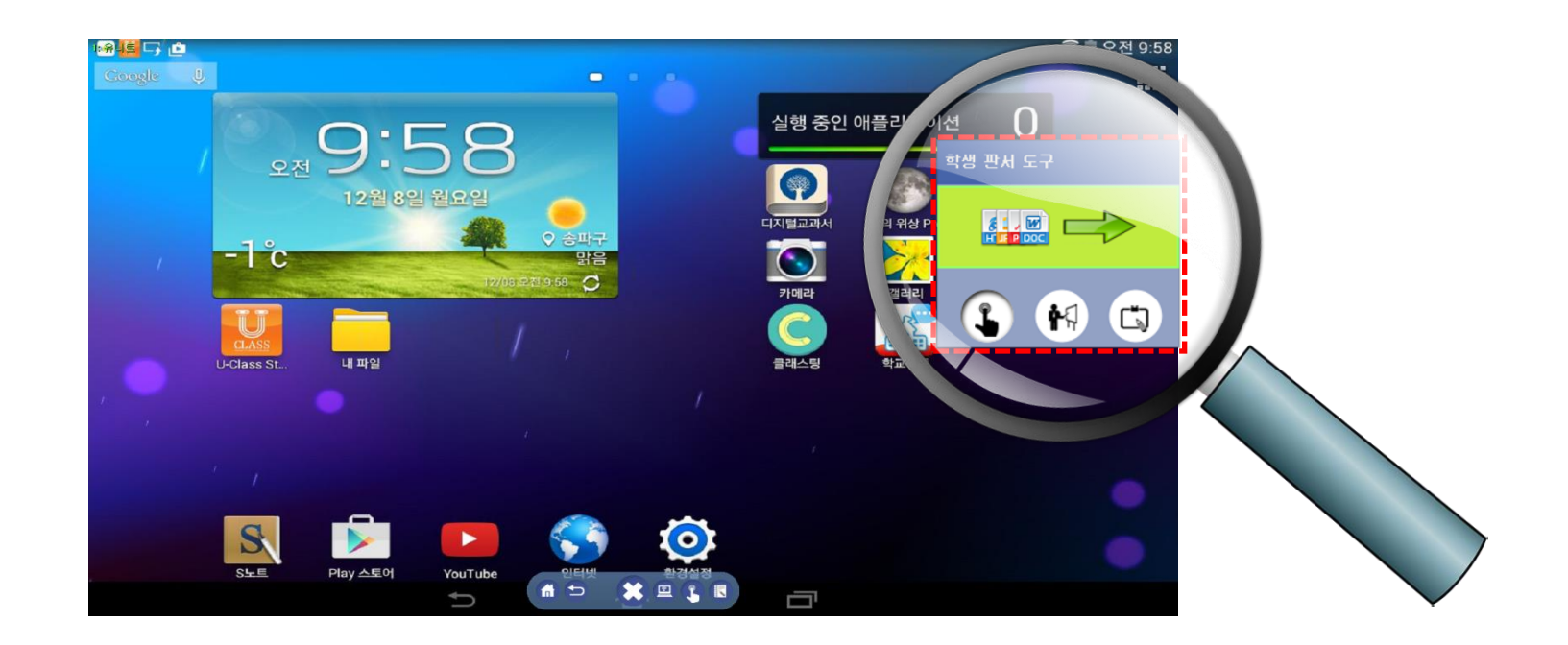

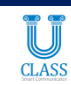

#### 2. <u>학생 판서 도구</u>

학생들은 수업 중 빠른 판서를 할 수 있는 판서 도구툴을 제공합니다. 가장 많이 쓰는 기능들을 쉽고 빠르게 구현하도록 개발 되었으며, 판서한 내용들은 별도로 저장할 수 있습니다.

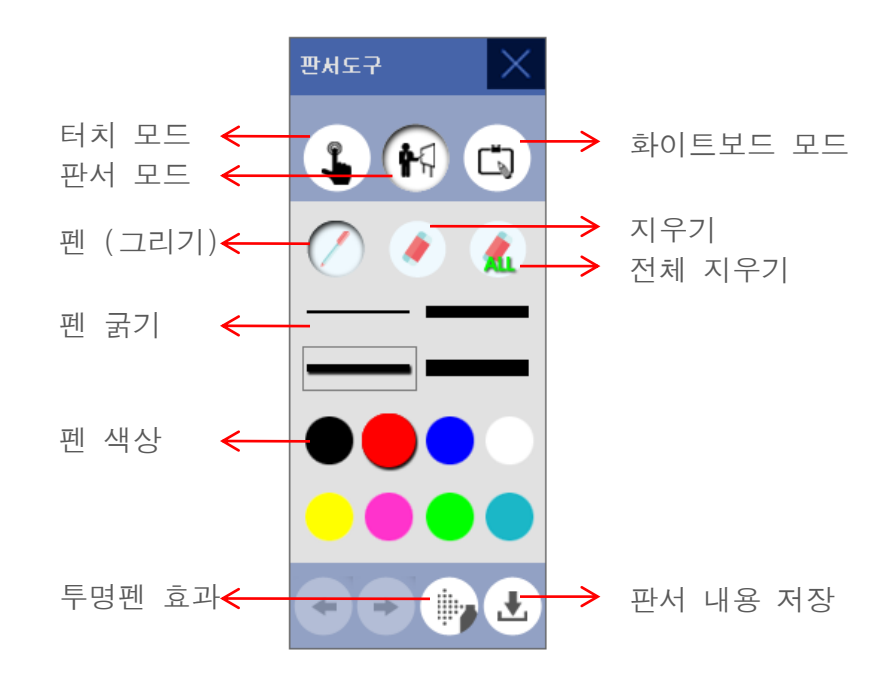

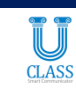

### Student 프로그램

#### 3. <u>파일 전송 (학생 => 선생님)</u>

학생은 판서 도구툴에 있는 파일 전송 기능을 통해 선생님에게 파일을 자유롭게 보낼 수 있습니다. 파일 전송 아이콘을 누르면 파일 선택 창이 뜨며, 보내고자 하는 파일을 찾아 선택 후 확인을 누르면 됩니다. 또한, 선생님은 학생들이 보낸 파일들을 U-Class Teacher 메뉴 바에 있는 파일 수신함에서 바로 확인할 수 있습니다.

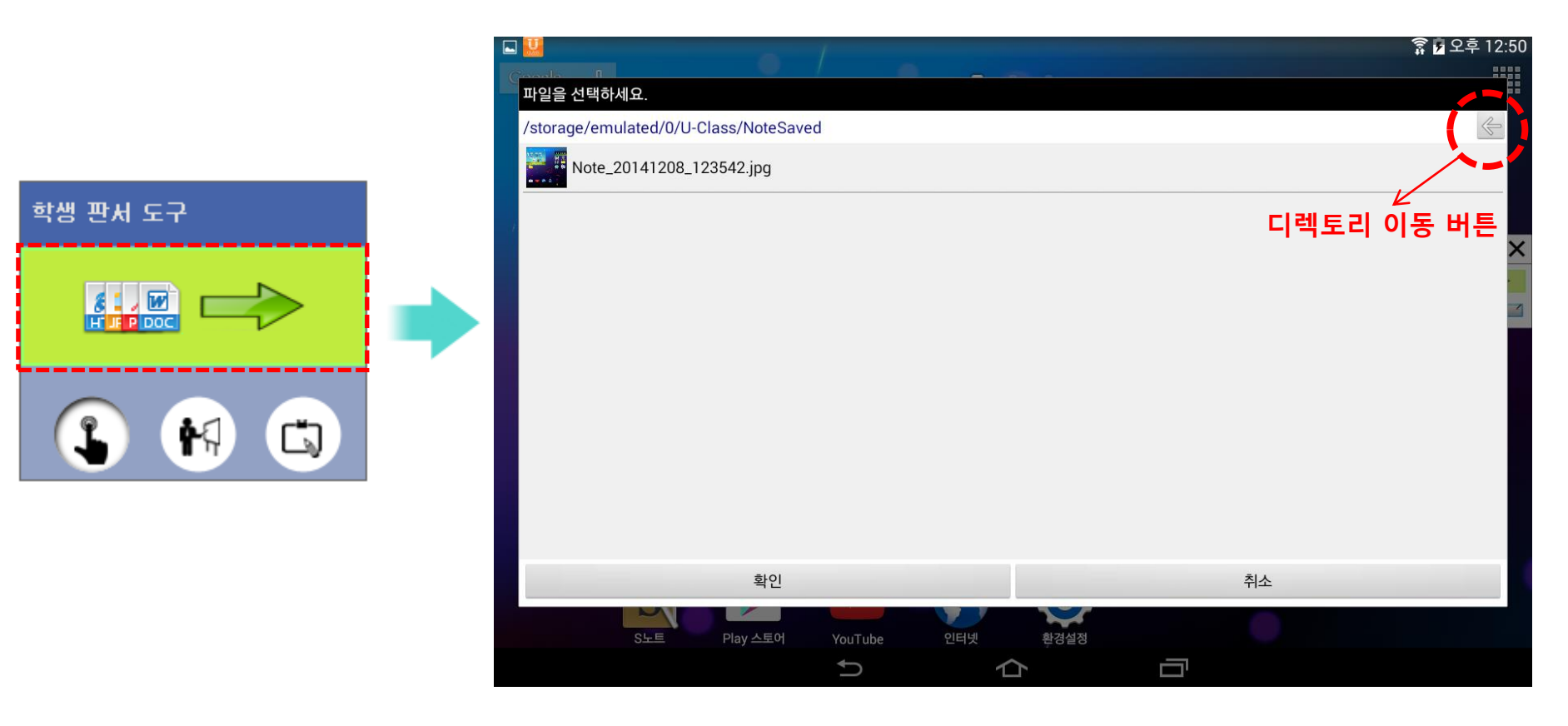

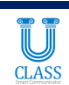

## U-Class Teacher 프로그램 소개

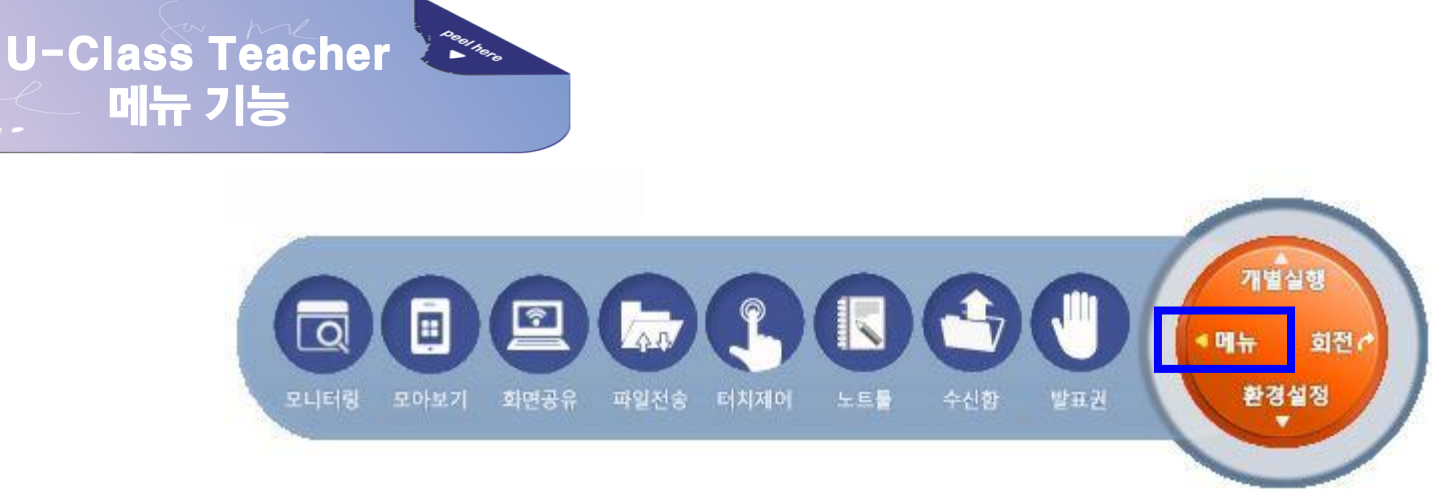

- 1. 모니터링 기능 2. 학생패드 화면 모아보기 기능
- 3. 화면 공유 기능 4. 파일 전송 기능
- 5. 터치 제어 기능 6. 노트툴 기능
- 7. 파일 수신함 8. 발표권 부여 기능

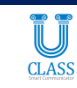

#### 1. <u>모니터링</u>

현재 접속된 전체 학생들의 화면을 실시간으로 모니터링 할 수 있습니다. 모니터링 되는 화면은 캡쳐 또는 정지된 화면이 아닌 실시간 화면으로 현재 학생들이 실행하는 모든 것들이 그대로 반영되어 나타납니다.

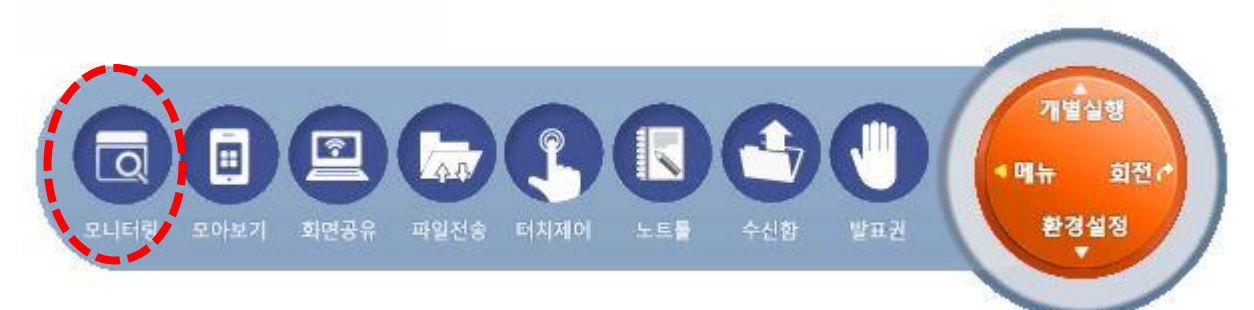

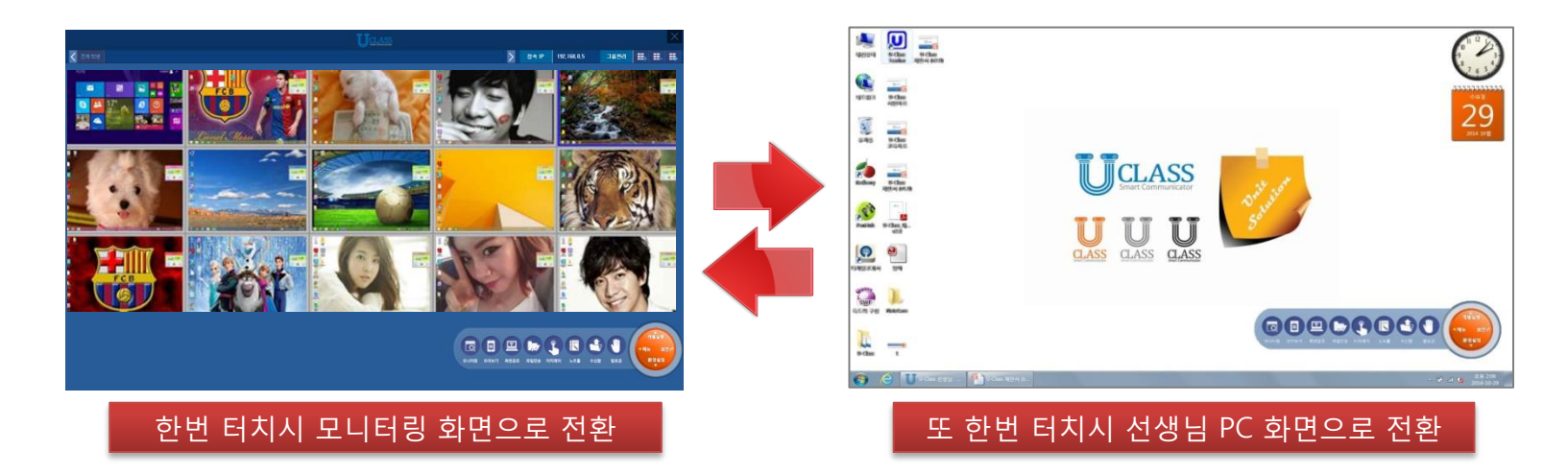

#### 2. <u>모아보기</u>

특정 학생들의 화면을 불러와 한 화면에 모아서 볼 수 있습니다. 모아서 보여 주고자 하는 학생들의 화면을 선택하면 되며, 최대 4명의 학생을 선택할 수 있습니다. (※ 모아보기로 나타나는 학생 화면은 최대 화면으로 전환할 수 없습니다.)

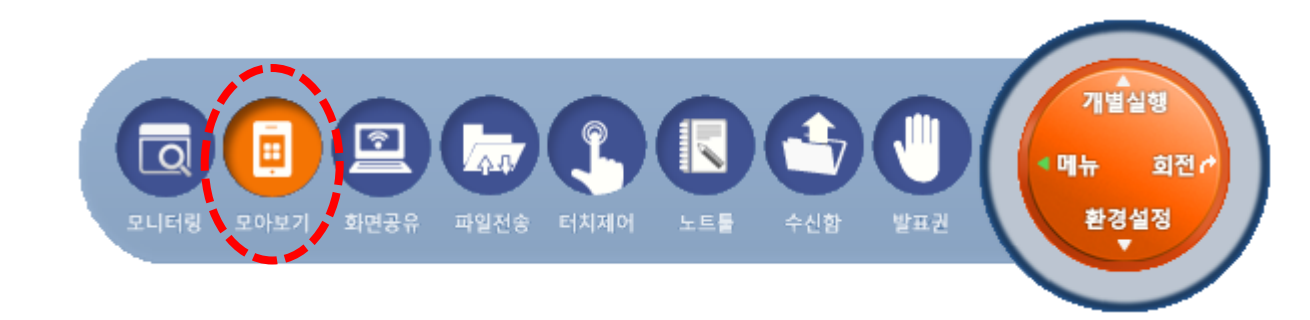

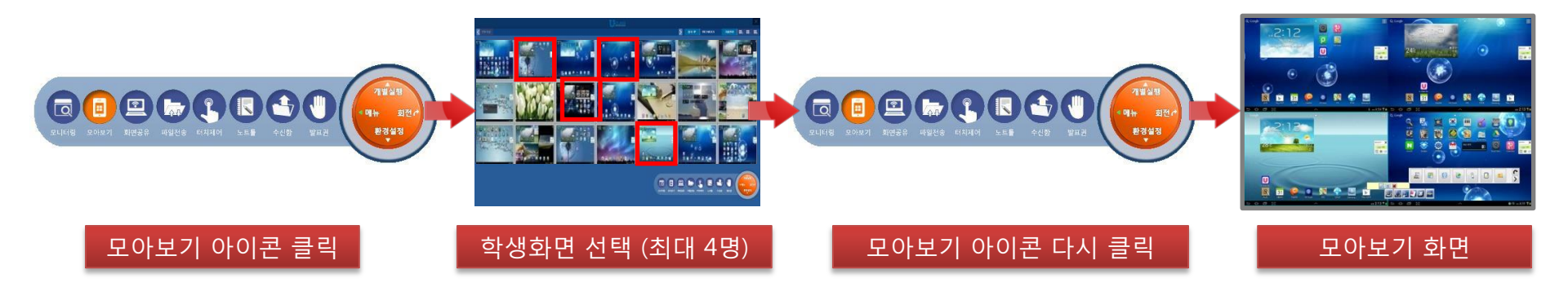

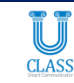

#### 3. <u>화면공유</u>

#### 3-1. 선생님 화면을 전체 학생에게 공유

전자칠판 (선생님 PC)의 화면을 실시간으로 전체 학생에게 공유 할 수 있습니다. 공유되는 화면은 캡쳐된 이미지가 아닌 실시간 화면으로 선생님이 실행하는 모든 것들을 그대로 공유할 수 있습니다. (※ 화면 공유 시에는 전체 모니터링 창이 자동으로 내려가 숨겨지며, 화면 공유를 끊으면 다시 나타납니다.)

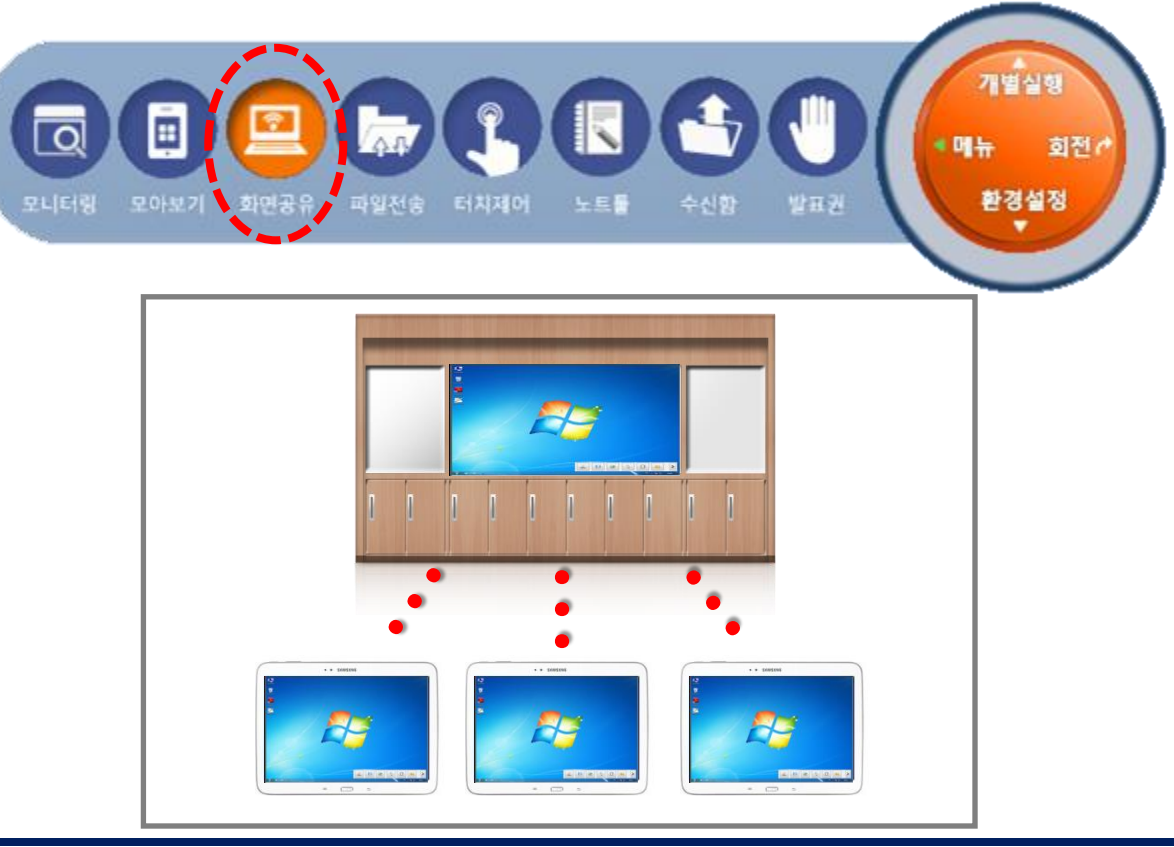

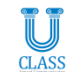

#### 3-2. 특정학생 스마트패드 화면을 전체 학생에게 공유

모니터링 창에서 특정학생의 스마트패드 화면을 불러와 화면 공유 아이콘을 누르면 전체 학생에게 실시간으로 스마트패드 화면을 공유 할 수 있습니다. 공유되는 화면은 캡쳐된 이미지가 아닌 실시간 화면으로 학생이 실행하는 모든 것들을 그대로 공유할 수 있습니다.

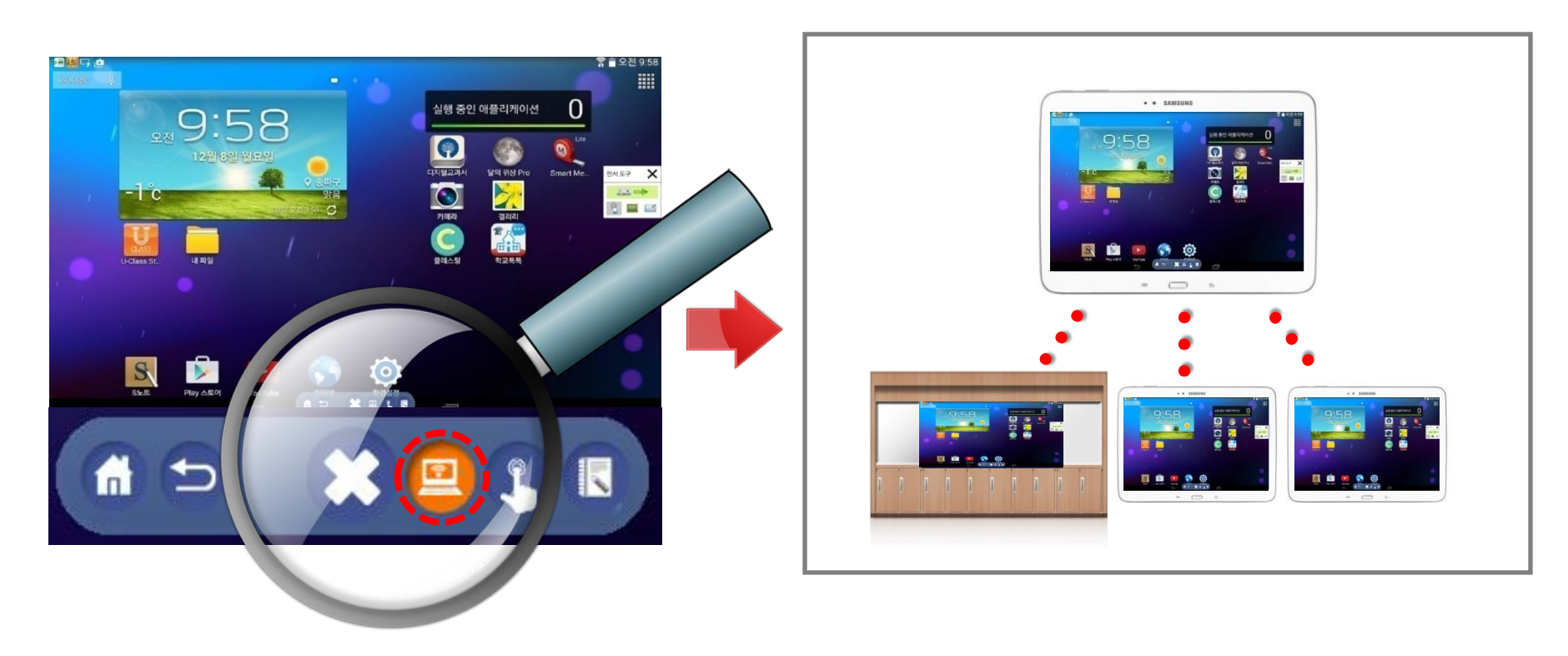

#### 4. <u>파일 전송 (선생님 => 학생)</u>

선생님은 학생들에게 선생님 PC에 있는 모든 종류의 수업 자료를 편리하게 전송할 수 있습니다. 전송하고자 하는 파일을 드래그 해서 "파일 전송" 아이콘 위에 놓으면 전송 창이 자동으로 뜨며 전송시작 버튼을 누르면 선택된 학생들에게 파일이 전송됩니다.

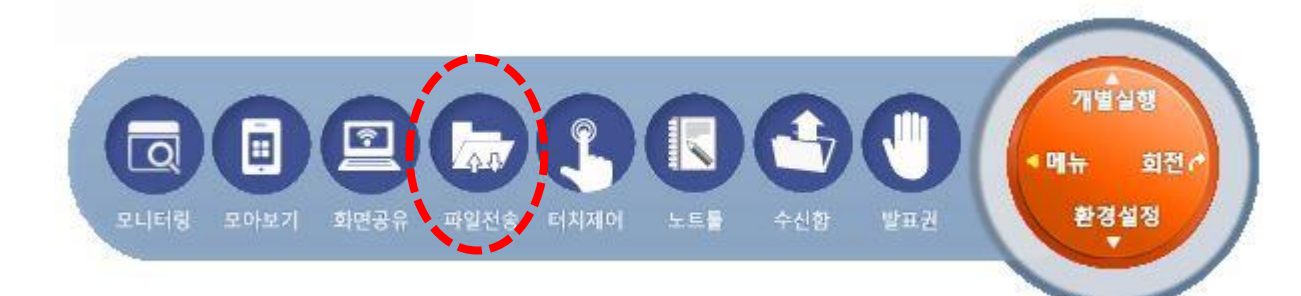

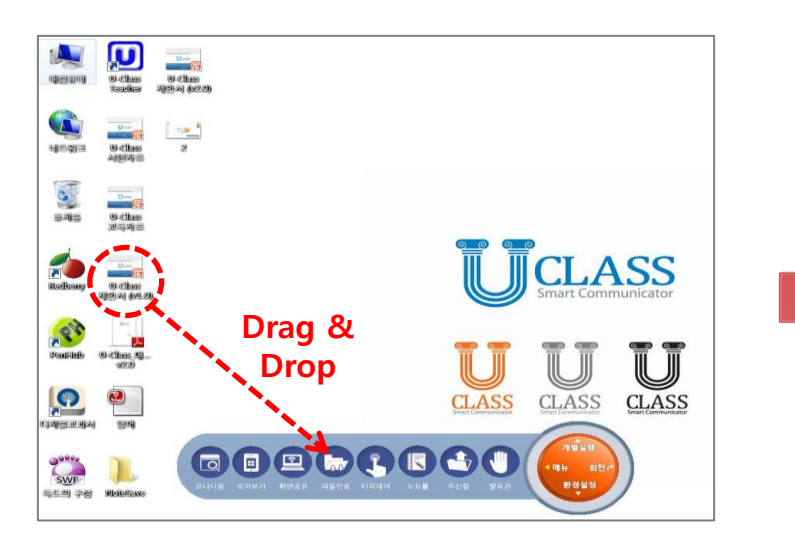

| 민송할 파일 선택                                                                                                    |                                                                                   | 전송할 파일들                                                  |                                             | 진송 대상 학생                                                          | y                                       |
|----------------------------------------------------------------------------------------------------|-----------------------------------------------------------------------------------|----------------------------------------------------------|---------------------------------------------|-------------------------------------------------------------------|-----------------------------------------|
| = 📰 바탕화면<br>🖬 🔚 라이브러리                                                                                                    | ^                                                                                 | 선택파일                                                     | 전송상태                                        |                                                                   | 학생이를                                    |
| 🗖 🐺 내컴퓨터                                                                                                    | - (c.)                                                                            | 입어,hwp                                                   | 4/4                                         | ~ 3                                                               | 심규동                                     |
| 📮 🎰 또 ฮ เา::<br>u 📙 Board                                                                                                    | Data File                                                                         |                                                          |                                             | ✓ 10                                                              | 전건수                                     |
| ers                                                                                                    |                                                                                   |                                                          |                                             | - 13                                                              | 유니트                                     |
| ntel                                                                                                    |                                                                                   |                                                          |                                             |                                                                   |                                         |
| 전송 대상 옵더 바탕<br>ex)                                                                                                    | gs<br>CS2_UE_Ret<br>화면<br>'해방화면'' 또는 'C:₩M<br>'대방화면'' 또는 'C:₩M                    | lyProgram₩Download"<br>자동으로 생성된니다. 미/                    | 처럼 전체 경로를<br>입력시 기분 전호                      | 1 입력해주세요.<br>: 디렉토리가 사용                                           |                                         |
| 전송 대상 폴더 바팅<br>ex>                                                                                                    | 25<br>CS2_UE_Ret<br>화면<br>'태명화면' 또는 'C.\\\<br>대성 홈더가 없을 경우                        | lyProgram₩Downioad <sup>®</sup><br>자동으로 성성됩니다. 미*<br>진행율 | 처럼 전체 경로를<br>입력시 기본 전송                      | 1 입력해주세요.<br>1 디랙토리가 사용<br>결과                                     | v 💌                                     |
| · · · · · · · · · · · · · · · · · · ·                                                                                                    | 25<br>CS2_UE_Ret<br>화면<br>'방팅최면' 또는 'C.\\\<br>대상 옵더가 있을 경우<br>학생변호<br>3           | lyProgram₩Downioad®<br>자동으로 성격립니다. 미<br>진행율              | 처럼 전체 경로를<br>입력시 기본 전설<br>학생(               | ) 입력해주세요.<br>: 디랙토리가 사용<br>결과<br>번호 : 3로 영어, hv                   | ▼ 🐼<br>당니다.<br>₩p 전송 완료                 |
| 전송 대상 홈더 바닐<br>모: 아이지 같은 아이지 같은 아이지 않는 아이지 않는 | 35<br>CS2_UE_Ret<br>화면<br>'태봉최면'' 또는 'C.\\\<br>대상 플데가 있을 경우<br>이상 플데가 있을 경우<br>10 | lyProgram₩Download <sup>™</sup><br>자동으로 생성합니다. 미*<br>전행물 | 처럼 전체 공로를<br>입력시 기본 전송<br>학생년<br>학생년        | (입력해주세요,<br>: 디역토리가 사용<br>결과<br>번호 : 3로 영어, h<br>번호 : 10로 영어, h   | ▼ 28 ********************************** |
| 전송 대상 홈더 바탕<br>또 가지 Winh South<br>전송 대상 홈더 바탕<br>로 X                                                                                                    | 25<br>CS2.UE_Rat<br>화면<br>대상활면가 있을 경우<br>학생변호<br>3<br>10<br>13                    | byProgram₩Download<br>자동으로 생성되니다. 미<br>진행용               | 처럼 전체 경로를<br>입력시 기본 전설<br>학생면<br>학생면<br>학생면 | ( 입력해주세요.<br>: 디텍토리가 사용<br>결과<br>변호 : 3료 영어, hv<br>1호 : 13료 영어, h | ····································    |

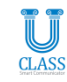

#### 5. <u>터치 제어</u>

선생님의 원활한 수업 진행과 학생들의 수업 집중도를 높이기 위해 필요시 학생들의 스마트 단말기를 완벽하게 터치 제어할 수 있습니다.

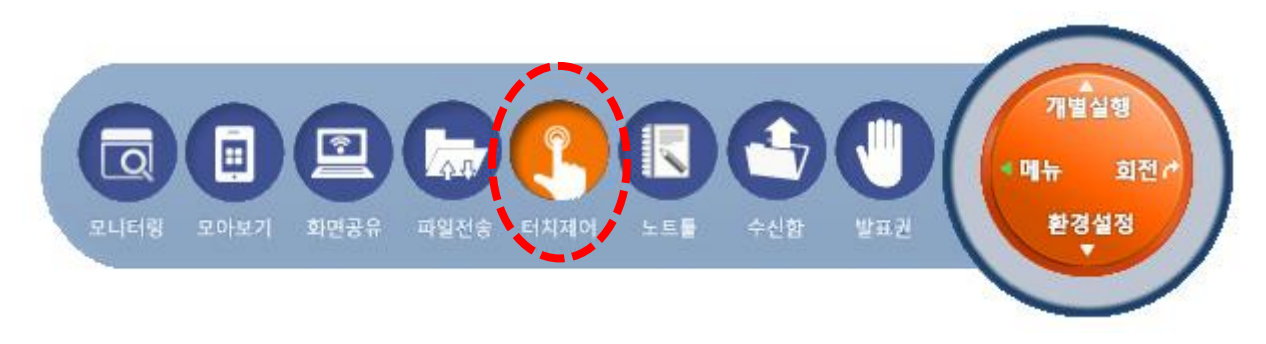

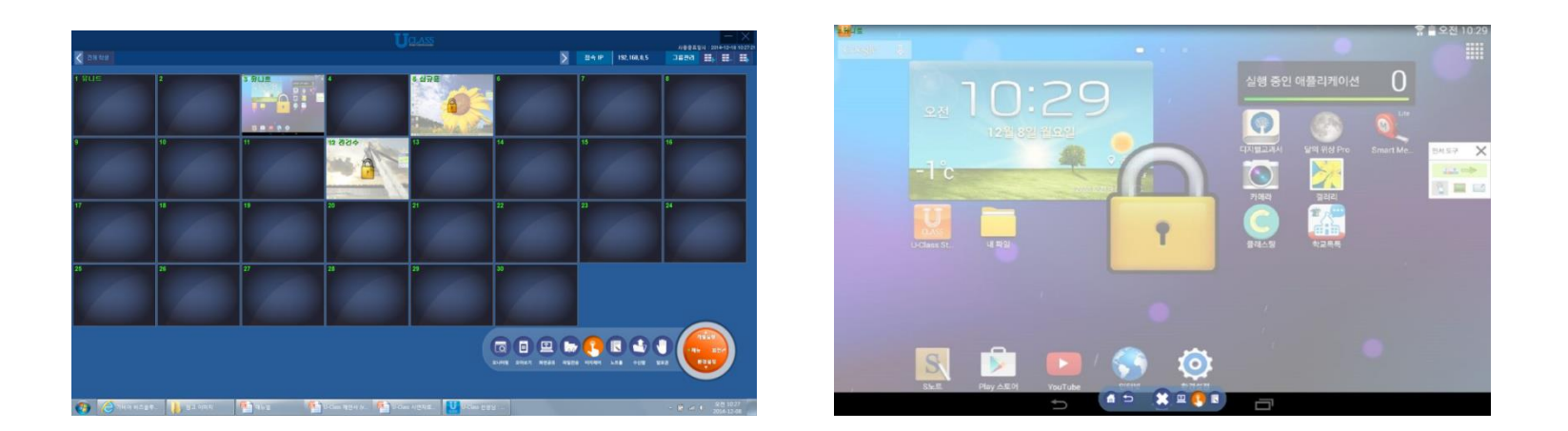

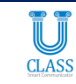

#### 6. <u>노트툴</u>

선생님과 학생 모두 수업 중 빠른 판서를 할 수 있는 판서 도구툴을 제공합니다. 가장 많이 쓰는 기능들을 쉽고 빠르게 구현하도록 개발 되었으며, 판서한 내용들은 별도로 저장할 수 있습니다.

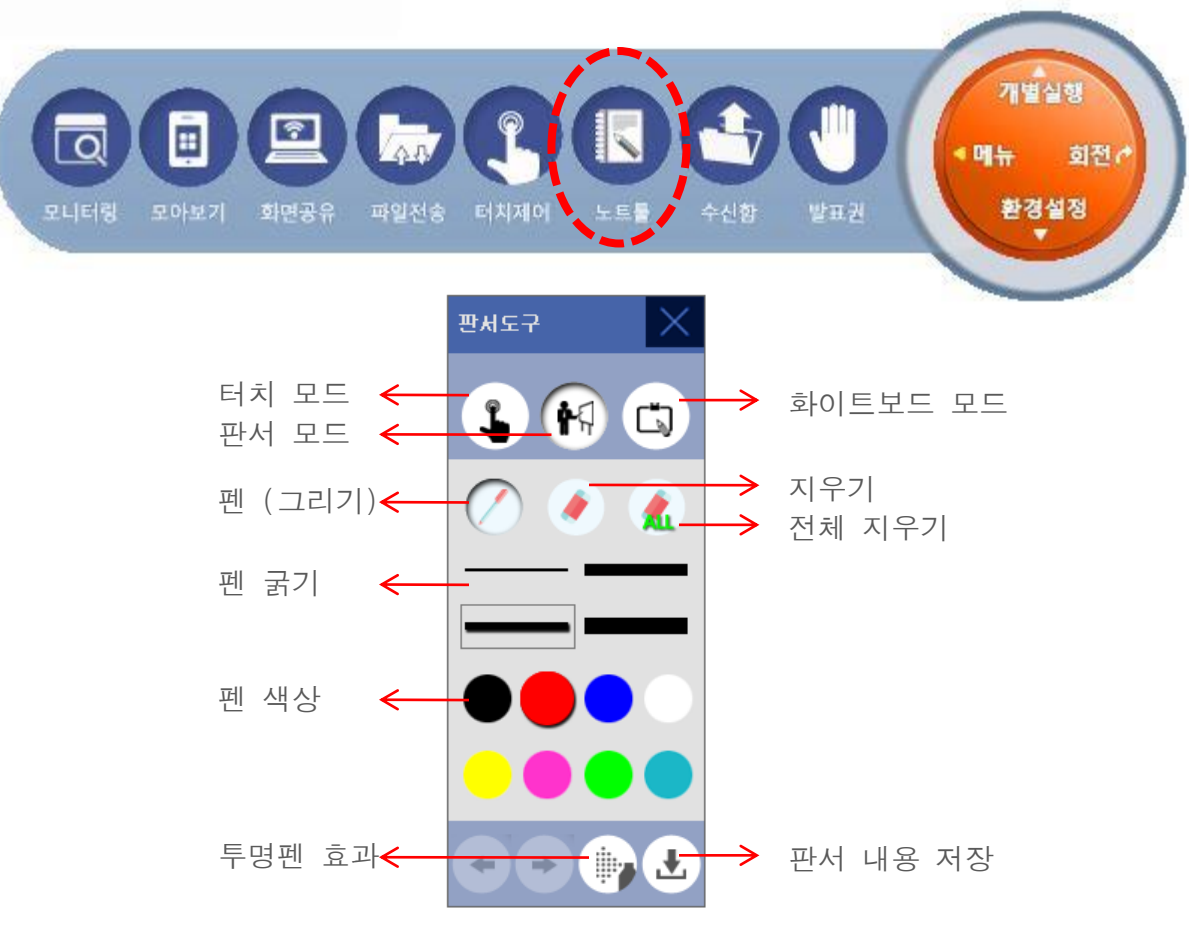

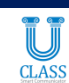

#### 7. <u>수신함</u>

선생님은 학생들이 보낸 파일을 터치 한번으로 간단히 확인할 수 있습니다. 학생 번호와 이름이 파일명 앞에 자동으로 생성되어 표시되며, 파일 수집 폴더는 날짜별로 자동 생성되어 일일히 폴더를 생성하거나 힘들게 폴더를 찾아야 하는 어려움이 없습니다.

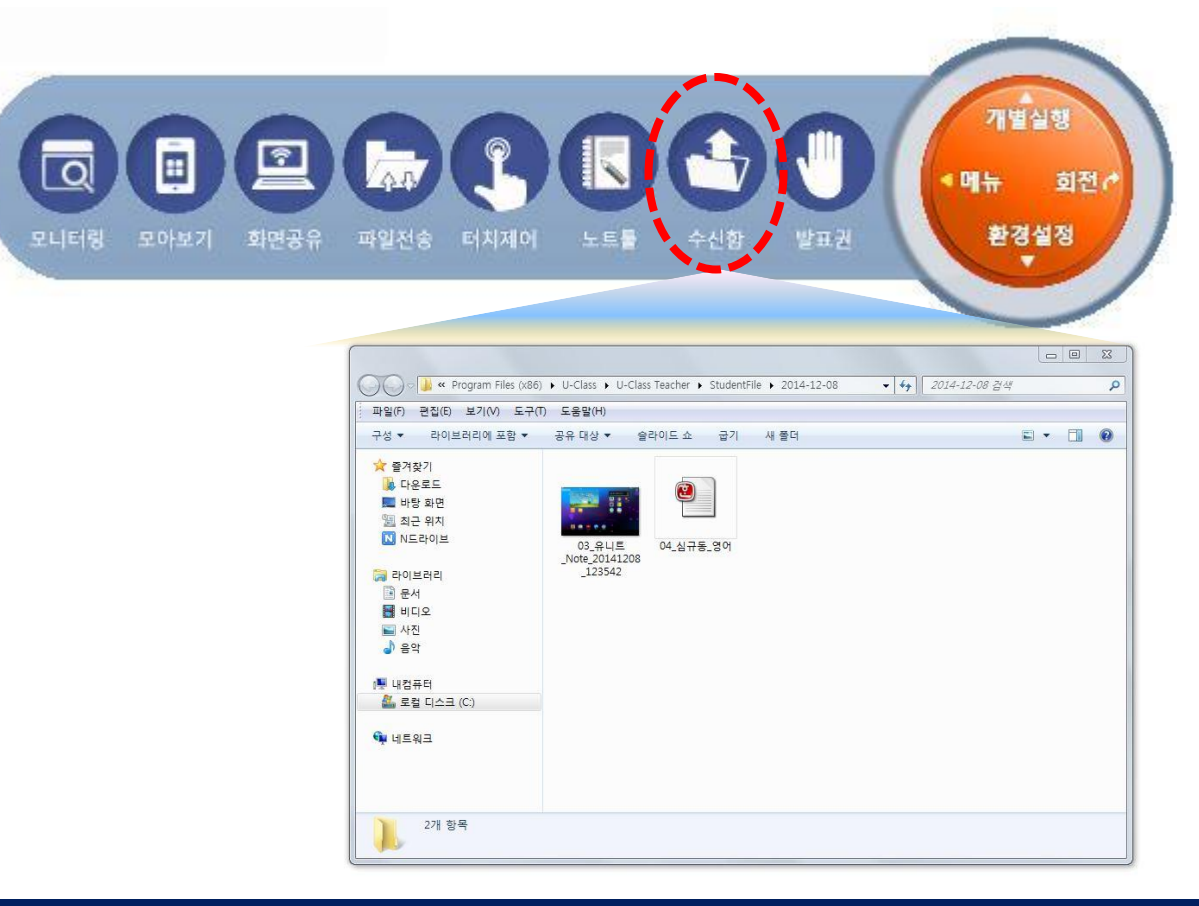

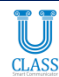

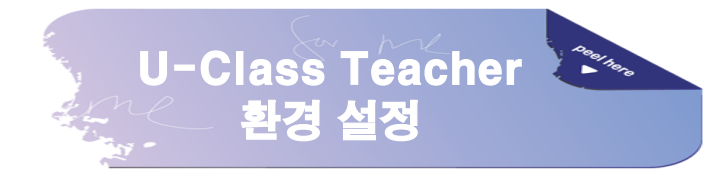

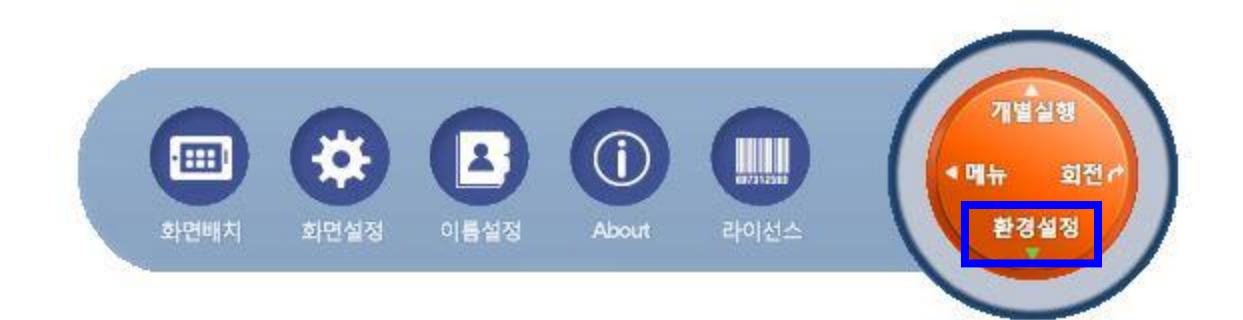

| 1. 화면 | 배치 | 2. | 화면 | 설정 |
|-------|----|----|----|----|
|       |    |    |    |    |

3. 이름 설정 4. About

5. 라이선스

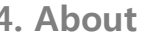

CLASS

#### 1. <u>화면 배치</u>

모니터링 창에 보이는 학생 화면 수를 조정하여 접속된 모든 학생들의 화면을 볼 수 있습니다.

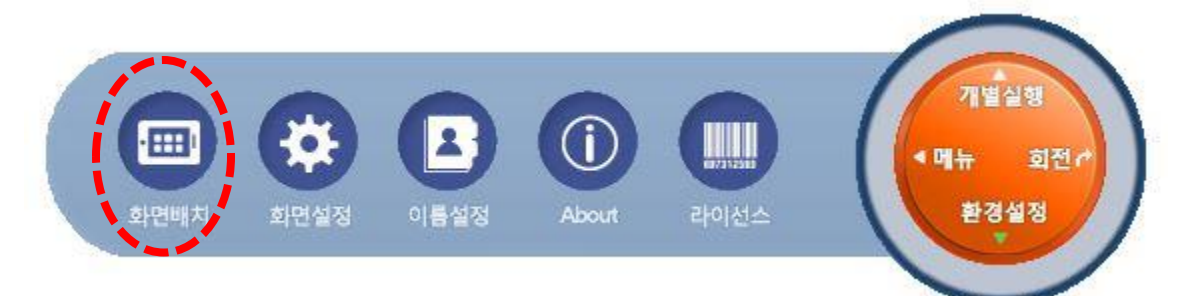

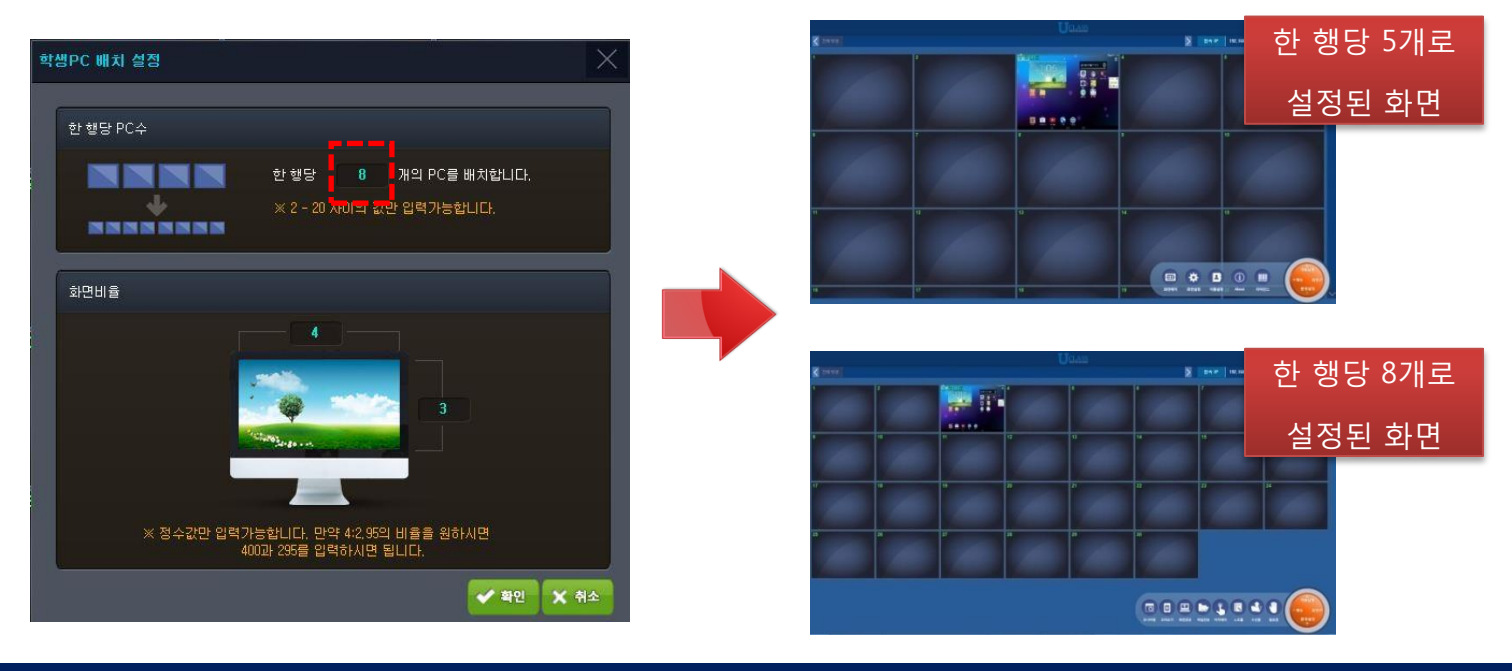

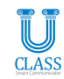

#### 2. <u>화면 설정</u>

모니터링 되는 학생 화면의 화질을 고화질로 변경할 수 있습니다. 화질이 높을수록 무선 네트워크 환경에 따라 새로 고침 속도가 저하될 수도 있습니다.

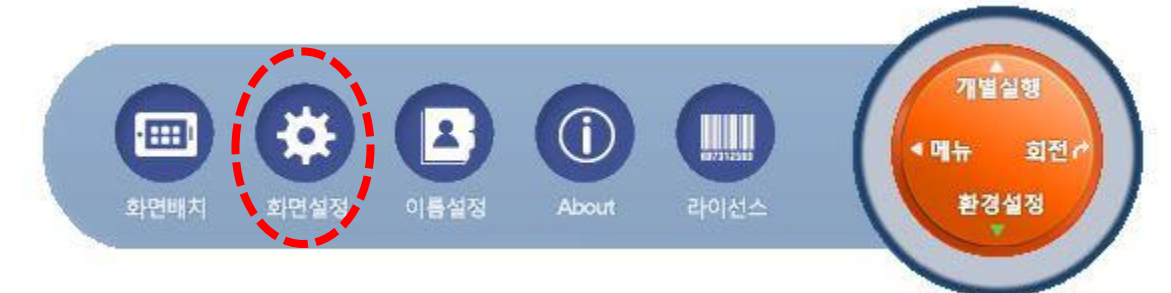

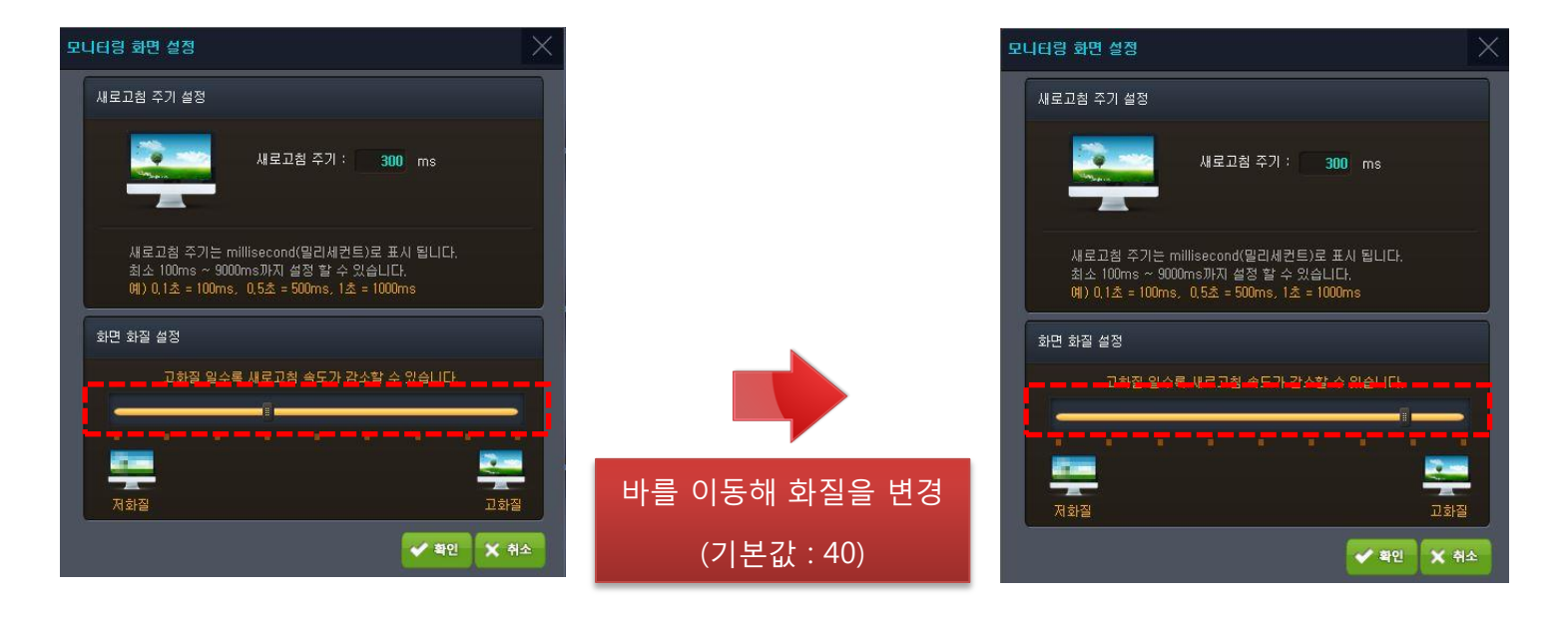

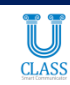

#### 3. About (학생 단말기 관리 기능)

원활한 수업 진행을 위해 수업에 방해가 되는 기능 또는 어플리케이션을 일시적으로 제한할 수 있습니다.

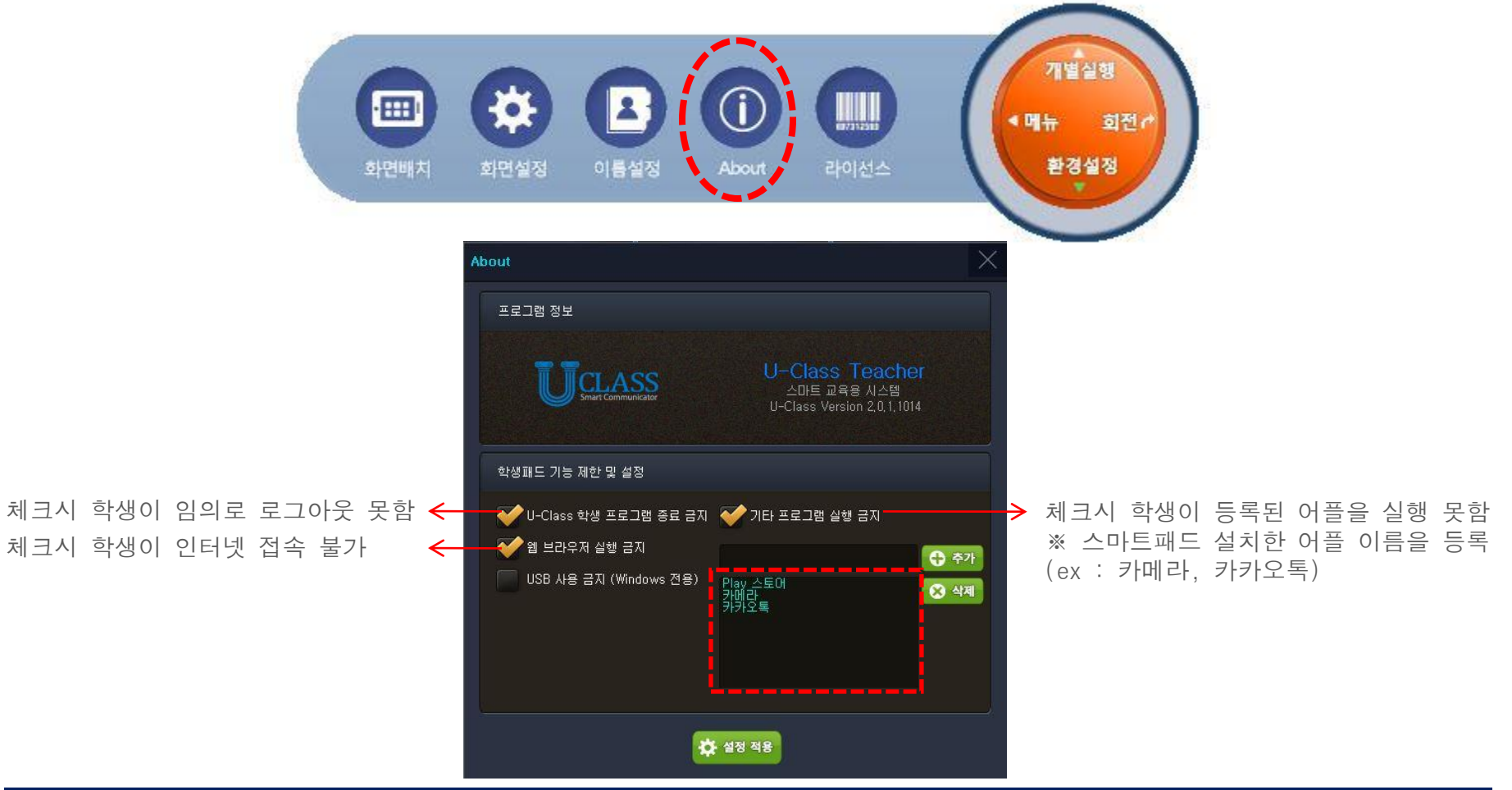

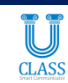

### Teacher 프로그램 (그룹 설정)

#### 1. <u>그룹 (생성, 삭제)</u>

선생님은 모둠별 학생들의 화면을 그룹으로 생성하여 편하게 모니터링 할 수 있습니다. 한번 설정한 그룹은 삭제하기 전까지 그대로 남아 있어서 수업 시 마다 일일이 설정할 필요가 없으며, 필요시 간편하게 그룹 생성 또는 삭제를 할 수 있습니다.

CLASS

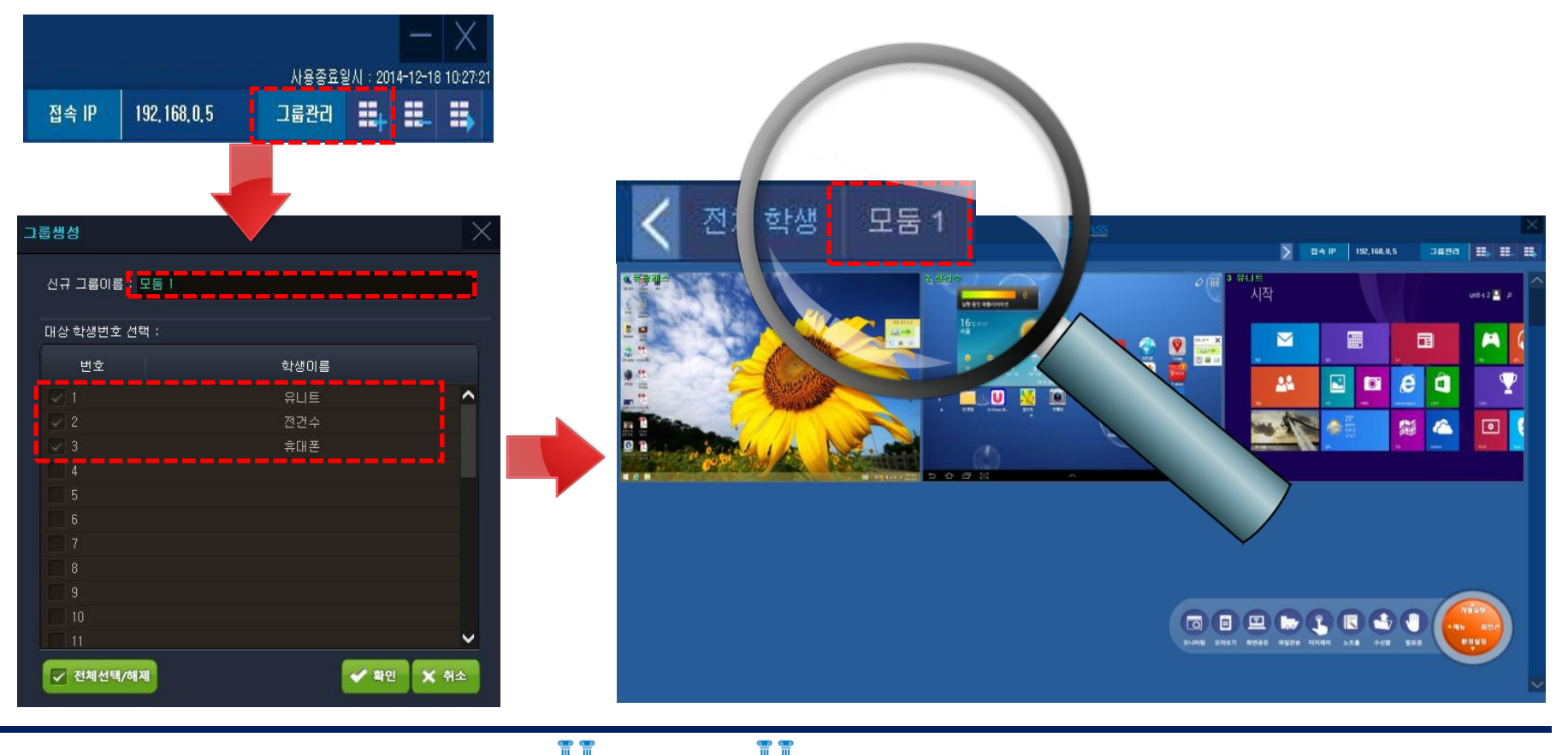

**CLASS** 

# U-Class Remocon 프로그램 소개

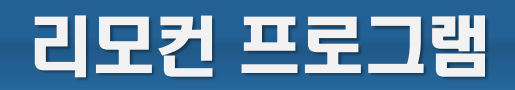

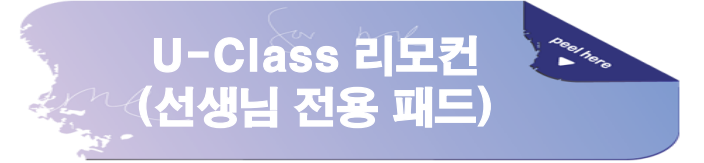

#### 1. U-Class Remocon 실행

선생님 스마트패드에 설치한 U-Class Remocon 어플리케이션을 실행합니다. U-Class Teacher 프로그램에 표시되는 선생님 ID를 동일하게 입력 후 연결을 누르면 선생님 스마트패드 우측 상단에 스마트패드에서 모든 기능을 조작할 수 있는 리모컨 아이콘이 나타납니다.

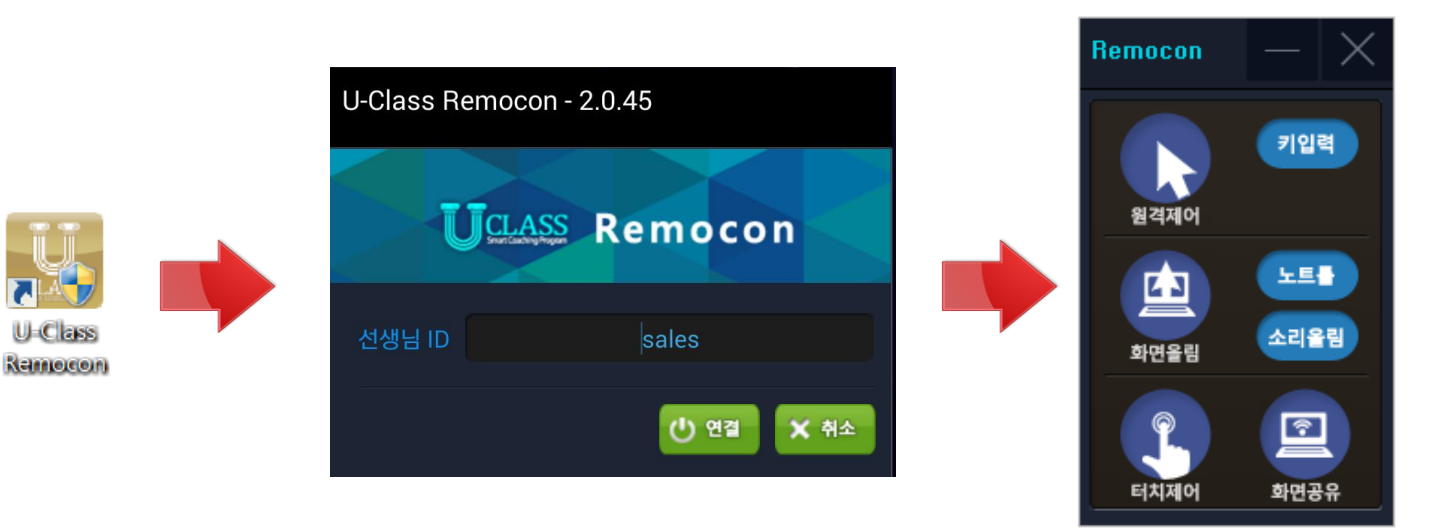

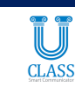

U-Class 리모컨은 선생님 스마트패드에 설치되는 프로그램입니다. 리모컨 프로그램을 이용해 선생님은 전자칠판이나 PC 앞을 벗어나 학생들 곁으로 자유롭게 이동하면서 U-Class의 모든 기능을 간편하게 조작할 수 있습니다.

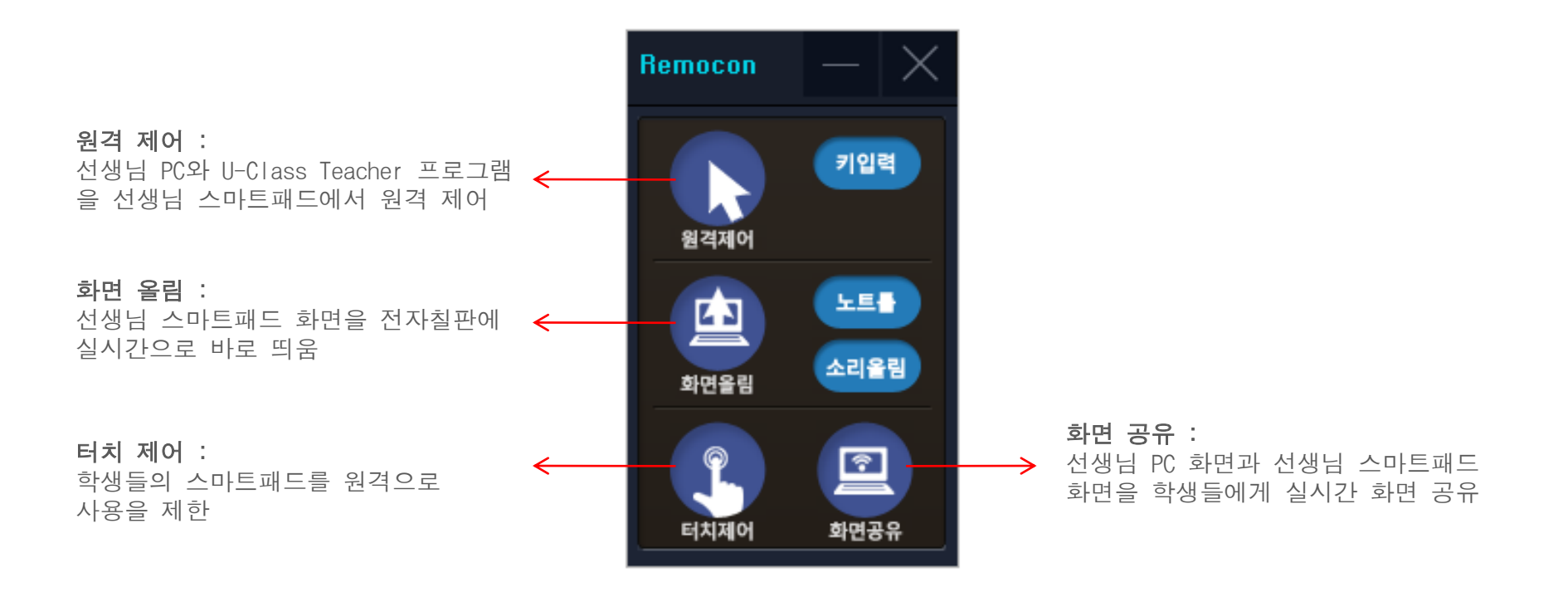

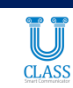

#### 2. <u>원격 제어</u>

선생님 스마트패드에서 U-Class 리모컨의 원격 제어 버튼을 누르면, 전자칠판과 연결된 선생님 PC를 실시간으로 컨트롤 할 수 있습니다. PC에 있는 모든 수업 자료를 열어 스마트 패드에서 설명할 수 있고 U-Class Teacher 프로그램도 선생님 스마트패드에서 원격으로 자유롭게 제어할 수 있습니다.

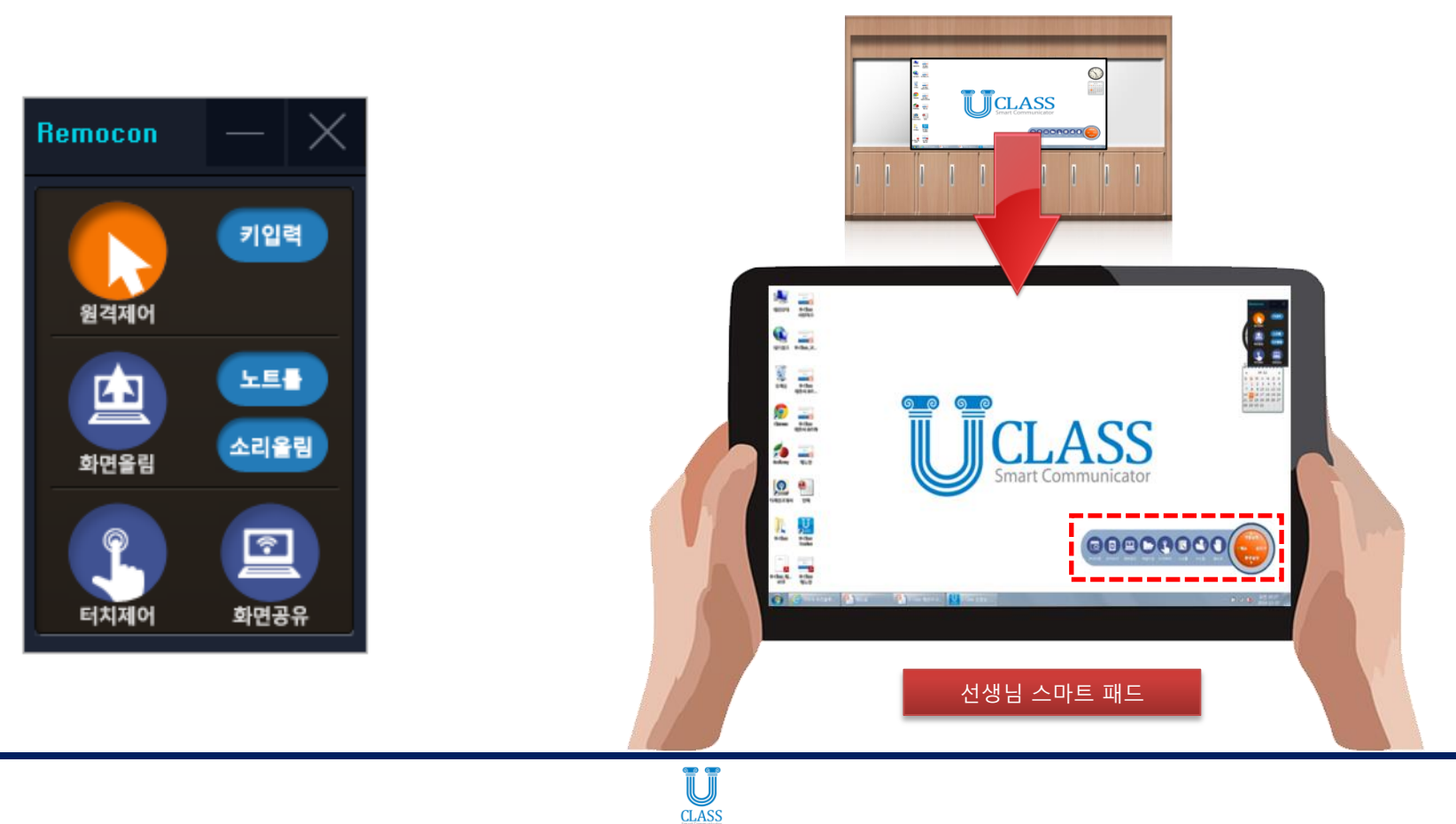

#### 3. <u>화면 올림</u>

선생님 스마트패드에서 U-Class 리모컨의 화면 올림 버튼을 누르면 선생님 스마트 패드 화면을 전자칠판 (선생님 PC)에 바로 올릴 수 있습니다. 별도 미러링 장치나 하드웨어는 필요하지 않으며, 선생님이 스마트패드에서 실행하는 모든 화면이 실시간으로 미러링이 됩니다.

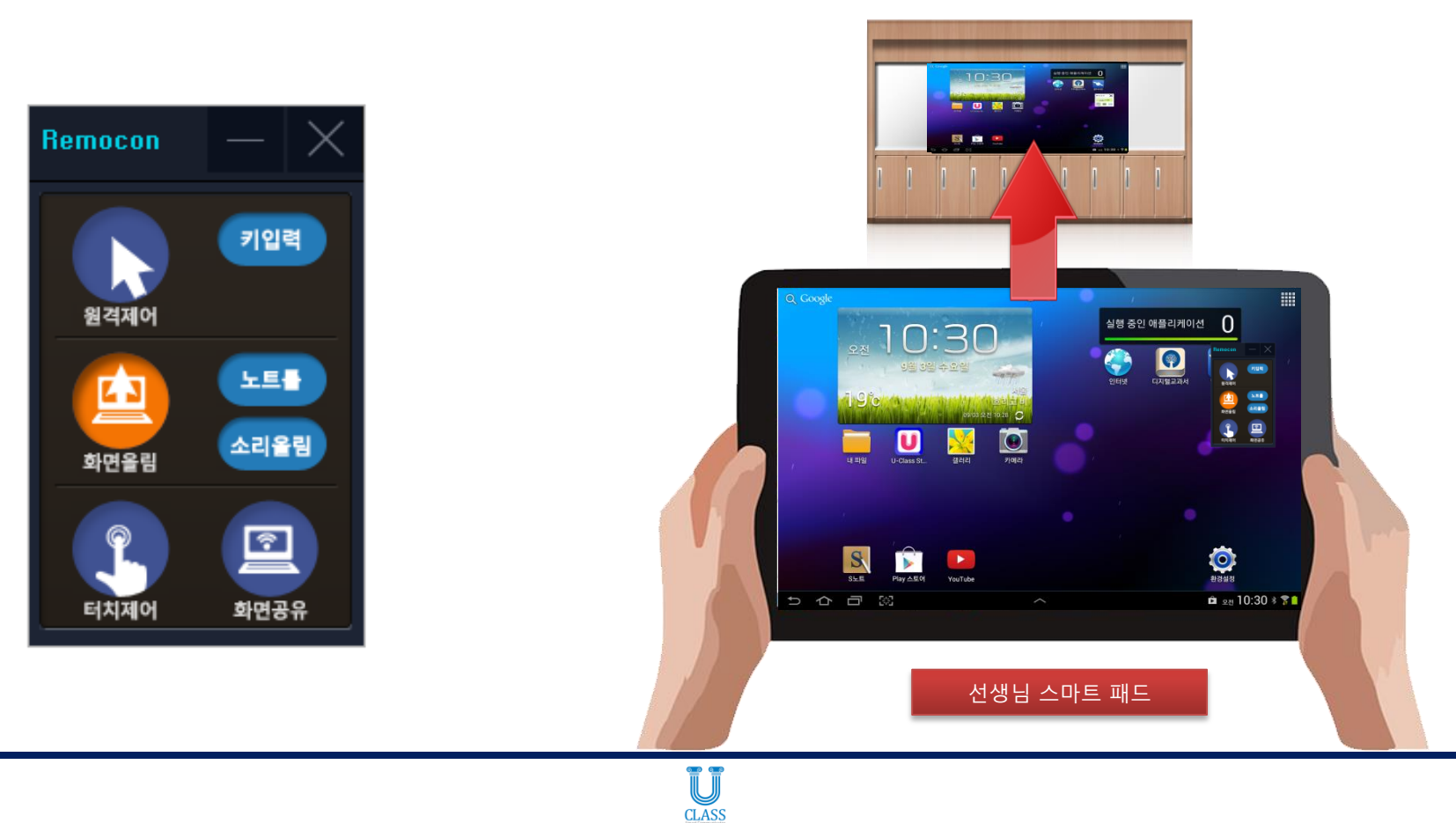

#### 4. <u>터치 제어</u>

선생님 스마트패드에서 U-Class 리모컨의 터치 제어 버튼을 누르면 U-Class Teacher 에서 실행하는 것과 똑같이 빠르게 모든 학생들의 패드를 터치 제어 할 수 있습니다.

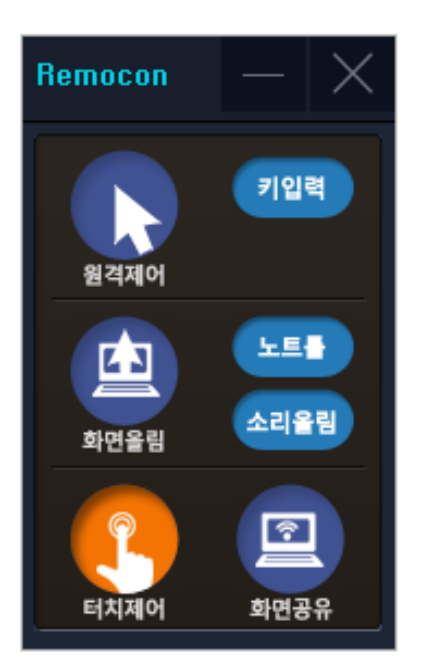

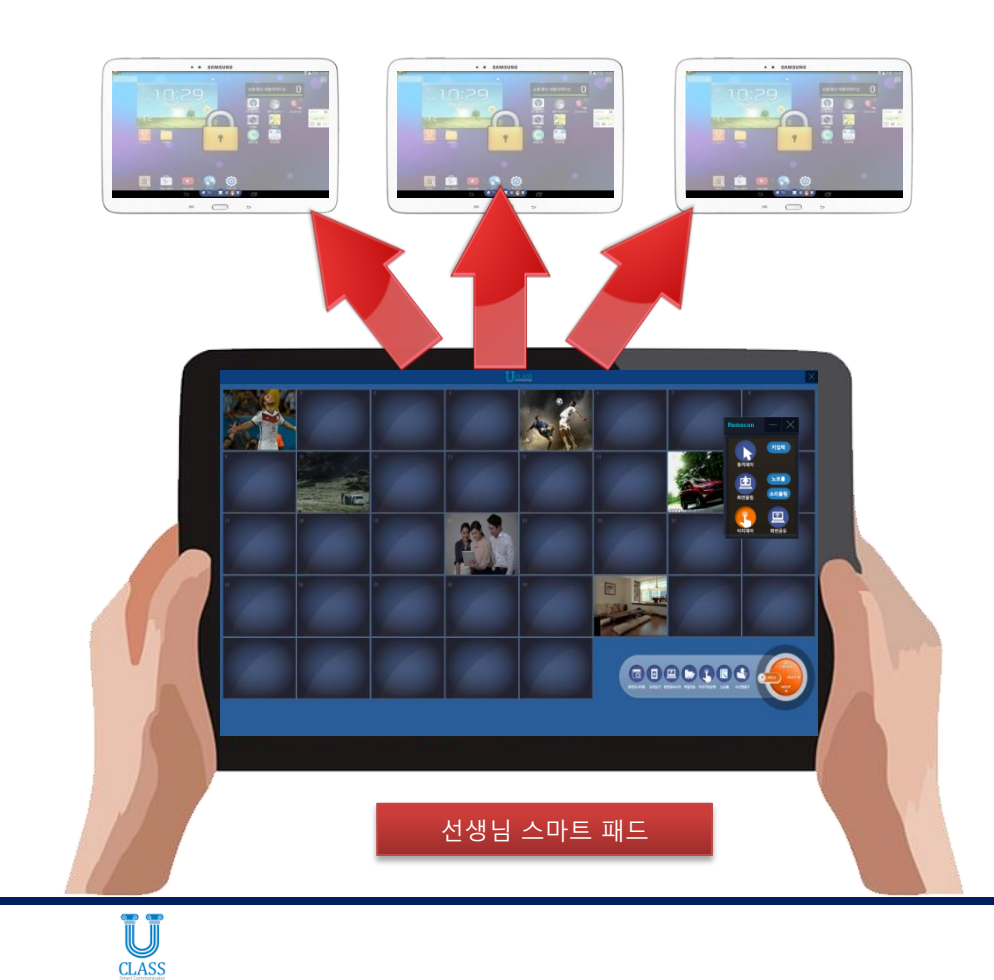

#### 5. <u>화면 공유</u>

전자칠판 (선생님 PC) 화면과 선생님 스마트패드 화면을 학생들 스마트 패드에 실시간으로 화면 공유할 수 있습니다.

- \* <u>전자칠판 (선생님 PC) 화면 공유</u>: 원격제어를 눌러 선생님 PC 화면을 불러온 후 화면공유를 누름
- \* 선생님 스마트패드 화면 공유 : 화면올림을 누른 후 화면공유를 누름

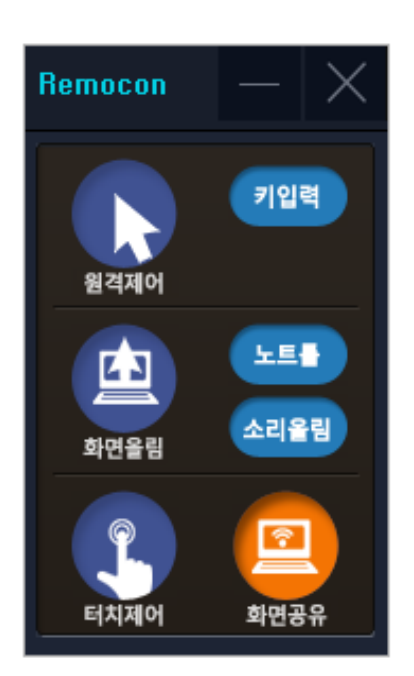

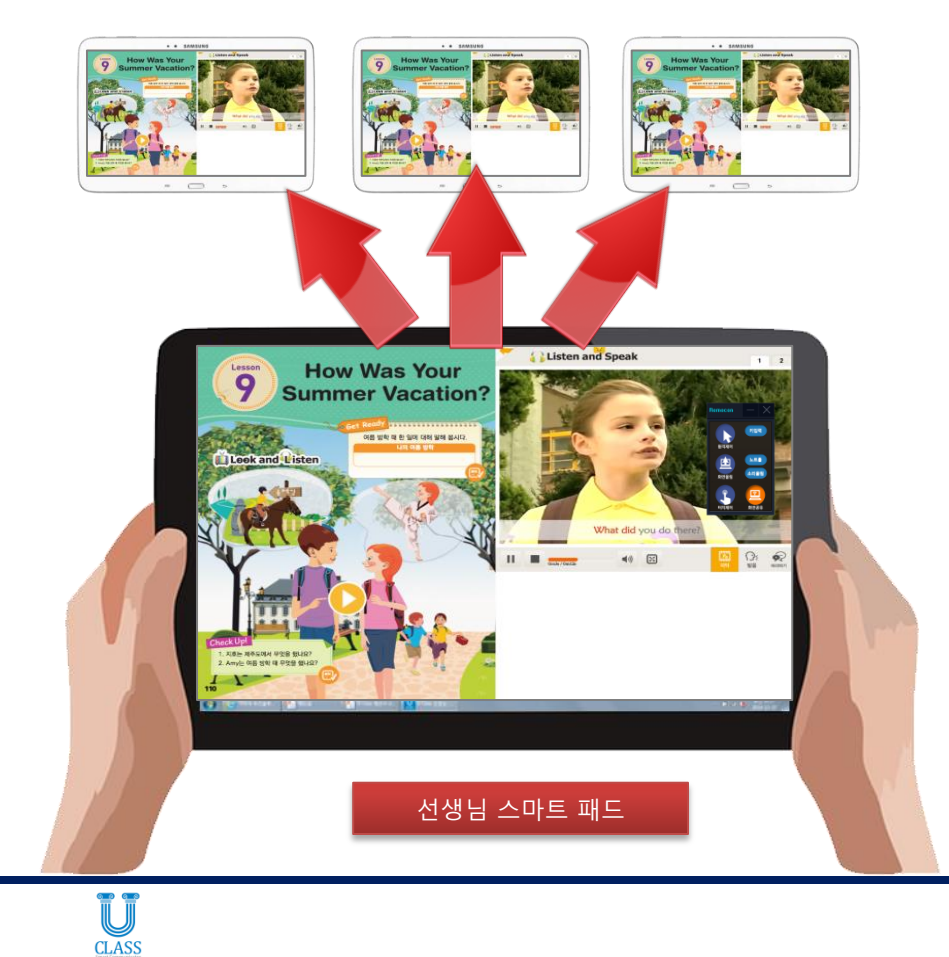

# U-Class 프로그램 다운로드

| 구분 | 설치 기기            | 프로그램 명          | 다운로드 SITE         | 비고 |
|----|------------------|-----------------|-------------------|----|
|    | 선생님 PC           | U-Class Teacher | http://u-class.kr |    |
|    | 학생용<br>윈도우 패드    | U-Class Student |                   |    |
|    | 선생님용<br>윈도우 패드   | U-Class Remocon | http://u-class.kr |    |
|    | 학생용<br>안드로이드 패드  | U-Class Student | Play Store 접속 후   |    |
|    | 선생님용<br>안드로이드 패드 | U-Class Remocon | u-class 로 검색      |    |

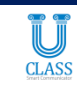

## 감사합니다.